## Safira-Base Cadastros - Estados e cidades

Descrição sumária

Cadastro de Estados e cidades no SafiraERP.

## Procedimentos

- 1. SafiraBase  $\rightarrow$  Cadastros  $\rightarrow$  Localidades  $\rightarrow$  Estados e cidades;
- Para fazer o cadastramento de Estados e Cidades deve-se clicar no botão "Incluir (+)" fazendo então a inserção do País, Estado, Sigla do Estado, o Código do IBGE e por fim clique na opção "GRAVAR";
- 3. Após cadastrar estado e país, o mesmo processo deve ser repetido, só que desta vez para cadastrar as cidades do estado.
- 4. Na grade abaixo, clique em "Incluir" (+) e insira o código da cidade correspondente ao Estado já cadastrado, clique em "Ok" para preservar as informações.
- 5. Repita o processo sucessivamente conforme necessário.
- 6. Havendo a necessidade de alterar uma informação, faça a seleção do que deseja alterar e em seguida clique no botão "Alterar registro", faça as alterações desejadas e as grave.

**Dica:** A qualquer hora você pode consultar os códigos referentes a cada município segundo o IBGE através do link: <u>http://www.ibge.gov.br/cidadesat/topwindow.htm?1</u>

ID de solução único: #1024 Autor: : Greyce Chagas Última atualização: 2013-01-31 14:09